#### Welcome

- Audio for this event is available via ReadyTalk<sup>®</sup> Internet streaming.
- No telephone line is required.
- Computer speakers or headphones are necessary to listen to streaming audio.
- Limited dial-in lines are available. Please send a chat message if needed.
- This event is being recorded.

000

ReadyTalk

#### **Troubleshooting Audio**

Audio from computer speakers breaking up? Audio suddenly stop? Click <u>Refresh</u> icon -or-Click F5

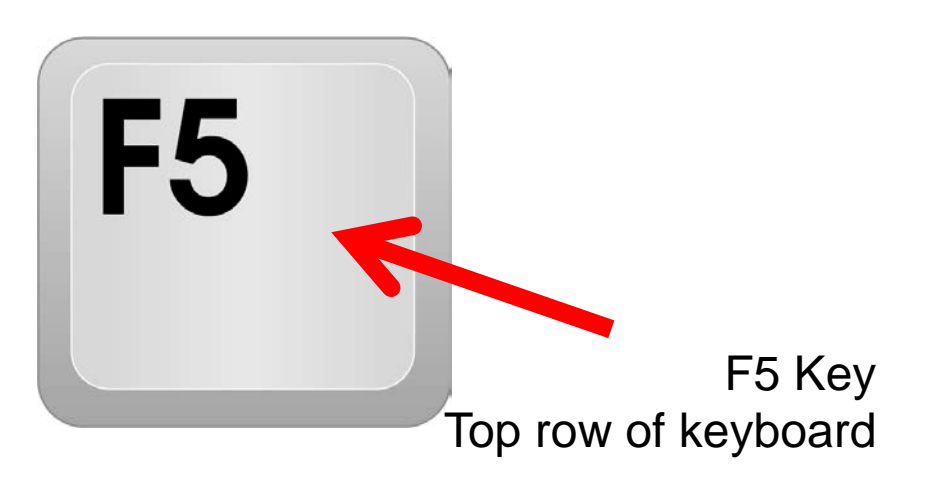

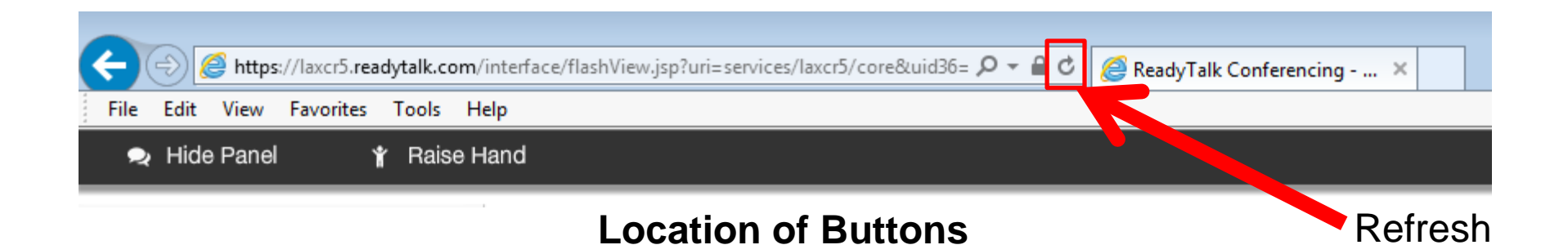

#### **Troubleshooting Echo**

- Hear a bad echo on the call?
- Echo is caused by multiple browsers/tabs open to a single event (multiple audio feeds).
- Close all but one browser/tab and the echo will clear.

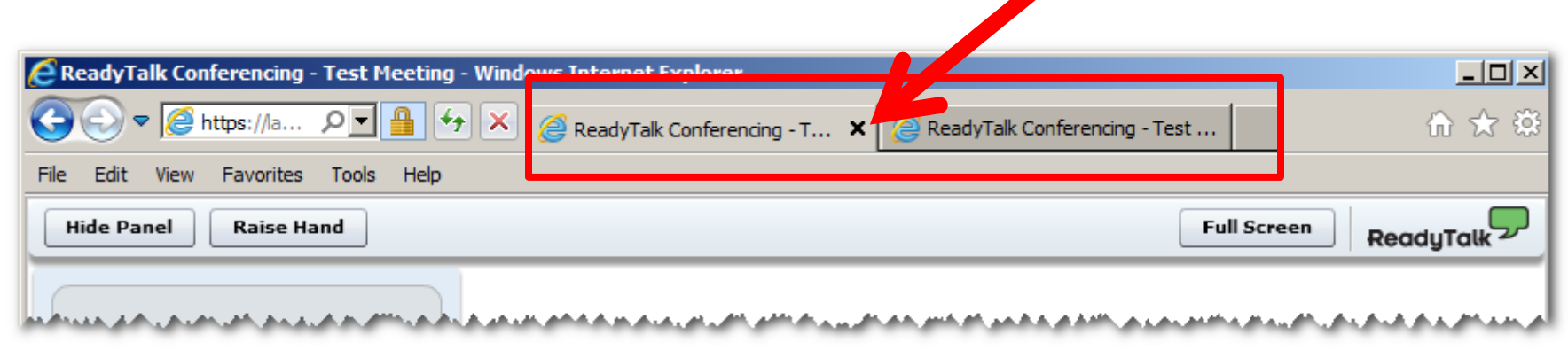

Example of two browser tabs open to same event

#### **Submitting Questions**

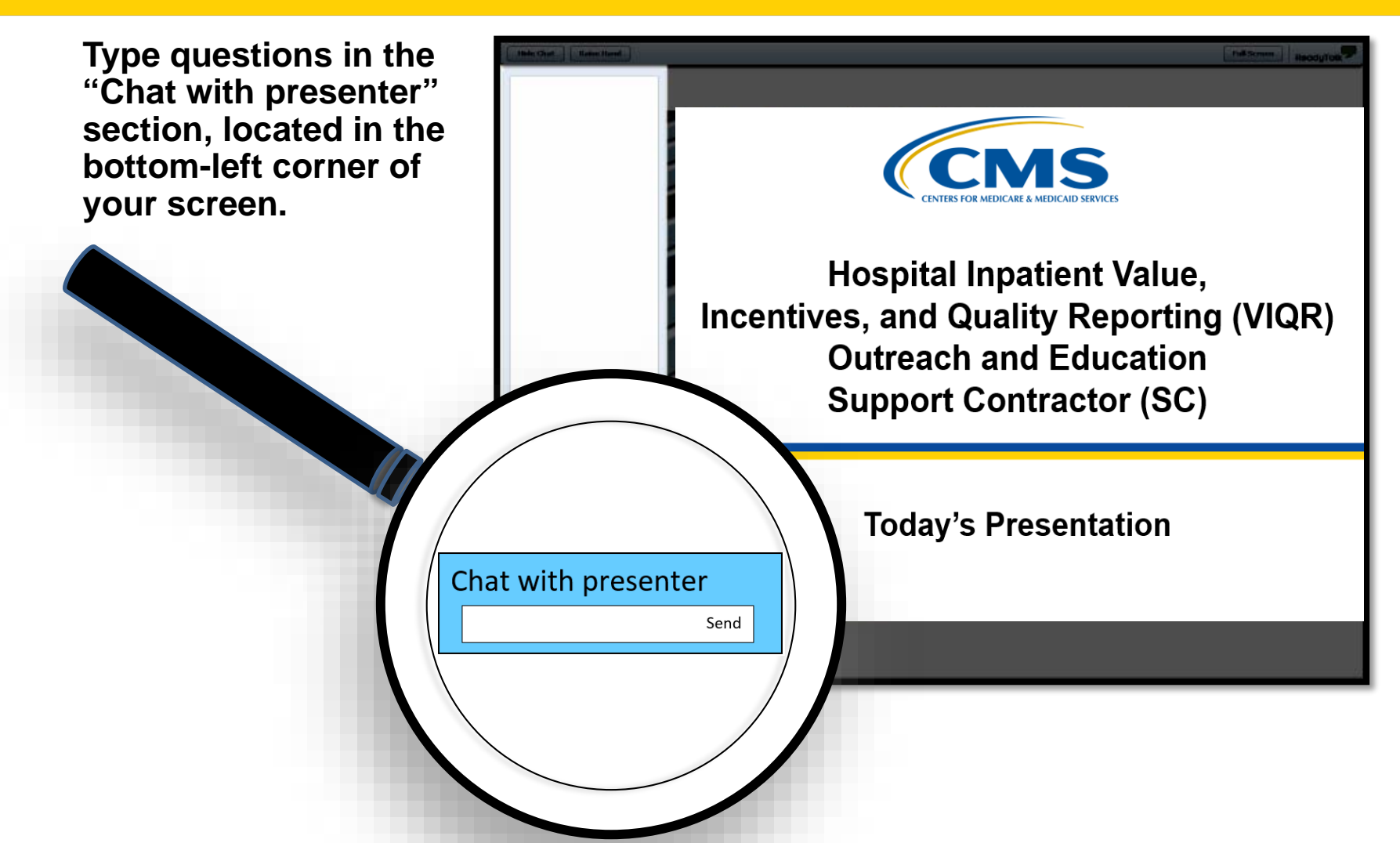

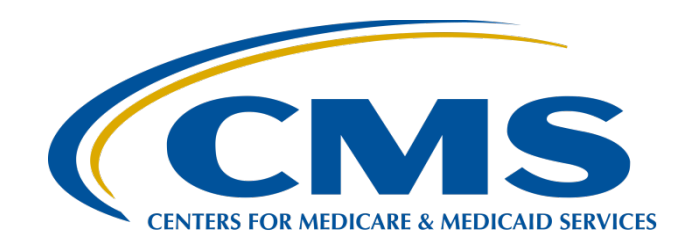

#### Artrina Sturges, EdD

Alignment of eCQMs Lead, Hospital Inpatient Value, Incentives, and Quality Reporting (VIQR) Outreach and Education Support Contractor (SC)

Veronica Dunlap, BSN, RN, CCM

Project Manager II, Hospital Inpatient VIQR Outreach and Education SC

#### October 24, 2018

#### Purpose

The demonstration will walk data submitters through the steps to electronically report electronic clinical quality measure (eCQM) data via the QualityNet Secure Portal. The steps include uploading Quality Reporting Document Architecture (QRDA) Category I files, as well as entering zero denominator declarations and case threshold exemptions to successfully meet the eCQM portion of the Hospital Inpatient Quality Reporting (IQR) and Promoting Interoperability Program\* requirements for Calendar Year (CY) 2018 hospital reporting.

\*Previously known as the Electronic Health Record (EHR) Incentive Program

### **Objectives**

Upon the conclusion of the demonstration and reviewing helpful tips regarding the eCQM data submission process, data submitters will:

- Develop a greater understanding of the steps needed to achieve successful electronic reporting of eCQMs for the CY 2018 reporting period.
- Increase their comfort level with the data-submission process, including how to upload a QRDA Category I file and manually enter a zero denominator/case threshold exemption within the *QualityNet Secure Portal.*
- Understand how to use the feedback provided by EHR hospital reports to improve data quality and verify that the eCQM reporting requirement has been met.

#### **Target Audience**

This presentation is geared toward hospital staff and vendors with limited knowledge of the eCQM data submission process and those who would like a refresher demonstration specific to CY 2018 reporting.

#### Steps for eCQM Data Submission: QRDA Category I Files

#### Before You Start . . .

Contact *QualityNet* Help Desk to Obtain the EHR Data Upload Role: <u>Qnetsupport@hcqis.org</u>

| EHR Data Upload Role                                                                                                    | EHR Vendor Authorization                                                                               |
|----------------------------------------------------------------------------------------------------|----------------------------------------------------------------------------------------------------|
| QualityNet Account Required                                                                                                    | QualityNet Account Required                                                                            |
| Required for hospitals and their vendors to upload data                                                                                                    | Vendor must have EHR Data Upload Role to upload data on hospital's behalf                              |
| Required for hospitals and their vendors to run EHR reports                                                                                                    | Hospital must authorize vendor to upload EHR data on their behalf                                      |
| Allows access to the Secure File Transfer<br>within the <i>QualityNet Secure Portal</i> to upload<br>EHR data (QRDA Category I files)                                                       | Vendor System Administrator can assign<br>roles to multiple users that work for vendor<br>(no limit)   |
| Allows access to the MyTasks Screen within<br>the <i>QualityNet Secure Portal</i> to enter zero<br>denominator declarations/case threshold<br>exemptions and QRDA Category I file deletion. | Vendor authorizations do not require end date                                                          |
|                                                                                                    | Hospitals can have more than one vendor<br>to submit EHR data (unable to edit at the<br>measure level) |

### **Tip: PSVA Tool Recommended**

For information on the Pre-Submission Validation Application (PSVA) tool, the August 8, 2018 webinar PSVA Overview for eCQM Data Submission in CY 2018 and associated materials are available. Download webinar materials from the Quality *Reporting Center* website at this direct link: https://www.qualityreportingcenter.com/inpatient/ecq m-archived-events/

#### Tip: Download Test and Production QRDA Category I File Submission Checklists

#### CY 2018 versions posted on QualityNet.org and QualityReportingCenter.com

| l         | CY 2018 Hospital IQR – Promoting Interoperability Program Alignment<br>Preparation Checklist for eCQM Reporting – QRDA Categ vy I <u>Test</u> File(s) Instructions                                                                                                    |   |
|-----------|----------------------------------------------------------------------------------------------------|---|
| Due       | Task                                                                                                    | - |
| NOW       | Select at least four (4) of the 15 available electronic clinical quality measures (eCQMs) for one self-selected quarter of 2018 data (Q1, Q2, Q3, or Q4) during the same reporting period.                                                                                                    |   |
|           | Confirm Health Information Technology (Health IT) is certified to the Office of the National Coordinator of Health IT (ONC) 2014 Edition, 2015 Edition, or a combination of both. Visit the <u>Certified Health IT Product List (CHPL) website</u> to ensure the edition is certified to report all eCQMs.                                                                                              |   |
|           | Contact the <u>QualityNet Help Desk</u> to obtain a <u>QualityNet Secure Portal</u> account and the Electronic Health Record (EHR)<br>Data Upload Role.                                                                                                    |   |
|           | Confirm the Quality Reporting Document Architecture (QRDA) Category I file(s) are constructed per the 2018 Centers for<br>Medicare & Medicaid Services (CMS) Implementation Guide (IG) for Hospital Quality Reporting and 2018 CMS QRDA I<br>Schematrons and Sample Files for Hospital Quality Reporting under the Eligible Hospital/Critical Access Hospital (CAH)<br>tab of the eCQI Resource Center. |   |
|           | Download the most recent version of the Pre-Submission Validation Application (PSVA) tool and the user manual from the<br>Secure File Transfer of the QualityNet Secure Portal to validate the QRDA Category I file(s) for submission.                                                                                                    |   |
|           | NOTE: CMS is expecting one QRDA Category I file per patient, per quarter, which includes all episodes of care and applicable measures<br>associated with that reporting period. Maximum individual file size is 5 MB. A maximum of 15,000 files can submitted per ZIP file.                                                                                                    |   |
| System    | Submit Test File(s) either via the PSVA tool or directly to the QualityNet Secure Portal.                                                                                                    |   |
| opens     | For questions, contact the <u>QualityNet Help Desk</u> .                                                                                                    |   |
| mid-Sept. | A. Use the PSVA tool                                                                                                    |   |

| CY 20     | CY 2018 Hospital IQR – Promoting Interoperability Production St Preparation Checklist for eCQM Reporting –<br>QRDA Catege <u>V   Production</u> File(s) Interview Press                                                                                                    |   |  |  |  |  |  |  |
|-----------|----------------------------------------------------------------------------------------------------|---|--|--|--|--|--|--|
| Due       | THE                                                                                                    | < |  |  |  |  |  |  |
| NOW       | Select at least four (4) of the 15 available electronic clinical quality measures (eCQMs) for one self-selected quarter of 2018 data (Q1, Q2, Q3, or Q4) during the same reporting period.                                                                                                    |   |  |  |  |  |  |  |
|           | Confirm Health Information Technology (Health IT) is certified to the Office of the National Coordinator of Health IT (ONC) 2014 Edition, 2015 Edition, or a combination of both. Visit the <u>Certified Health IT Product List (CHPL)</u> website to ensure the edition is certified to report all eCOMs. |   |  |  |  |  |  |  |
|           | Contact the <u>QualityNet Help Desk</u> to obtain a <u>QualityNet Secure Portal</u> account and the Electronic Health Record (EHR)<br>Data Upload Role.                                                                                                    |   |  |  |  |  |  |  |
|           | Confirm the Quality Reporting Document Architecture (QRDA) Category I file(s) are constructed per the 2018 Centers for<br>Medicare & Medicaid Services (CMS) Implementation Guide (IG) for QRDA Category I Hospital Quality Reporting and                                                                  |   |  |  |  |  |  |  |
|           | 2018 CMS QRDA I Schematrons and Sample Files for Hospital Quality Reporting, available under the Eligible<br>Hospital/Critical Access Hospital (CAH) tab of the eCQI Resource Center.                                                                                                    |   |  |  |  |  |  |  |
|           | Download the most recent version of the Pre-Submission Validation Application (PSVA) tool and the user manual from the     Secure File Transfer of the QualityNet Secure Portal to validate the QRDA Category Lifle(s) for submission                                                                      |   |  |  |  |  |  |  |
|           | NOTE: CMS is expecting one QRDA Category I file per patient, per quarter, which includes all episodes of care and applicable measures<br>associated with that reporting period. Maximum individual file size is 5 MB. A maximum of 15,000 files can submitted per ZIP file.                                |   |  |  |  |  |  |  |
| System    | Submit Production File(s) either via the PSVA tool or directly to the QualityNet Secure Portal.                                                                                                    |   |  |  |  |  |  |  |
| opens     | For questions, contact the <u>QualityNet Help Desk</u> .                                                                                                    |   |  |  |  |  |  |  |
| mid-Sept. | A. <u>Use the PSVA tool</u> (The CMS data receiving system performs additional checks since the PSVA tool only validates the file structure.)                                                                                                    |   |  |  |  |  |  |  |

#### **QualityNet Secure Portal Login**

#### www.QualityNet.org

| Quality                                                                                                    | Net                                                                                                    | og in to QualityNet Se<br>og In                                                                                                    | ecure Portal (formerly M                                                          | lyQualityNet)                       |                                    | Search                                                                                         | 6                 |
|----------------------------------------------------------------------------------------------------|----------------------------------------------------------------------------------------------------|----------------------------------------------------------------------------------------------------|-----------------------------------------------------------------------------------|-------------------------------------|------------------------------------|------------------------------------------------------------------------------------------------|-------------------|
| Home My Quality                                                                                                    | Net Help                                                                                                    |                                                                                                    |                                                                                   |                                     |                                    |                                                                                                |                   |
| Hospitals - Hospitals<br>Inpatient Outpatier                                                                                                    | nt Physician<br>Offices                                                                                                    | Ambulatory<br>Surgical Centers                                                                                                    | PPS-Exempt<br>Cancer Hospitals                                                    | ESRD<br>Facilities                  | Inpatient<br>Psychiatric Facili    | ties Quality<br>Improveme                                                                      | ent *             |
| QualityNet<br>Registration<br>• Hospitals - Inpatient                                                                                                    | QualityNet I                                                                                                    | lews                                                                                                    |                                                                                   |                                     | More News »                        | Log in to QualityNe<br>Secure Portal                                                           | et                |
| <ul> <li>Hospitals - Outpatient</li> <li>ASCs</li> <li>Cancer Hospitals</li> <li>ESRD Facilities</li> <li>Inpatient Psychiatric<br/>Facilities</li> </ul> | CMS releases HSI<br>period begins<br>The Centers for Me<br>Program Hospital-S<br>hospitals' results u<br>information, dual s<br>factor information | <u>CMS releases HSRs for FY 2019 Readmissions Reduction Program; Review and Corrections</u><br><u>period begins</u><br>The Centers for Medicare & Medicaid Services (CMS) has released Hospital Readmissions Reduction<br>Program Hospital-Specific Reports (HSRs) via the <i>QualityNet Secure Portal</i> . These reports summarize<br>hospitals' results under the new stratified methodology and include payment adjustment factor<br>information, dual stays as well as national readmission rates, detailed discharge-level data, and lisk<br>factor information for the calculations of the Excess Readmission Ratios (ERRs). |                                                                                   |                                     |                                    |                                                                                                | ec<br>ogin)<br>er |
| Getting Started with<br>QualityNet<br>• Registration                                                                                                    | The 30-day Review<br>14, 2018.<br>Full Article »                                                                                                   | and Corrections Period                                                                                                    | opened on August 16, 20                                                           | 018 and will clos                   | se on September                    | <ul> <li>Secure Portal<br/>Enrollment Training<br/>WMV</li> </ul>                              | g,                |
| <ul> <li>Sign-In Instructions</li> <li>Security Statement</li> <li>Password Rules</li> <li>QualityNet System<br/>Security Policy, PDF</li> </ul>          | Headlines  • <u>CY 2019 OPPS/</u> • <u>Hospital VBP Pr</u> • <u>CMS releases C</u>                                                                 | ASC Proposed Rule publi<br>ogram FY 2019 Percenta<br>Ictober 2018 <i>Hospital Co</i>                                                                                                    | ished, open for comment<br>age Payment Summary R<br>mpare preview reports         | eport now avail                     | <u>able</u>                        | Questions & Answe<br>• Ambulatory Surgica<br>Centers<br>• End-Stage Renal<br>Disease (ESRD) OF | ers<br>al         |
| Join Listserves<br>Sign up for Notifications<br>and Discussions.                                                                                          | CY 2019 OPPS/     FY 2019 HSRs f<br>released     CMS will not up                                                                                   | ASC Proposed Rule displ                                                                                                    | ayed, open for comment<br>am Scoring Calculations I<br>Overall Hospital Quality S | Review and Corr<br>Star Ratings Dat | rections Period<br>a in July 2018. | Hospitals - Inpatier     Hospitals - Outpatier     Inpatient Psychiatr     Facilities          | nt<br>ient<br>ric |

#### Select the QualityNet Destination

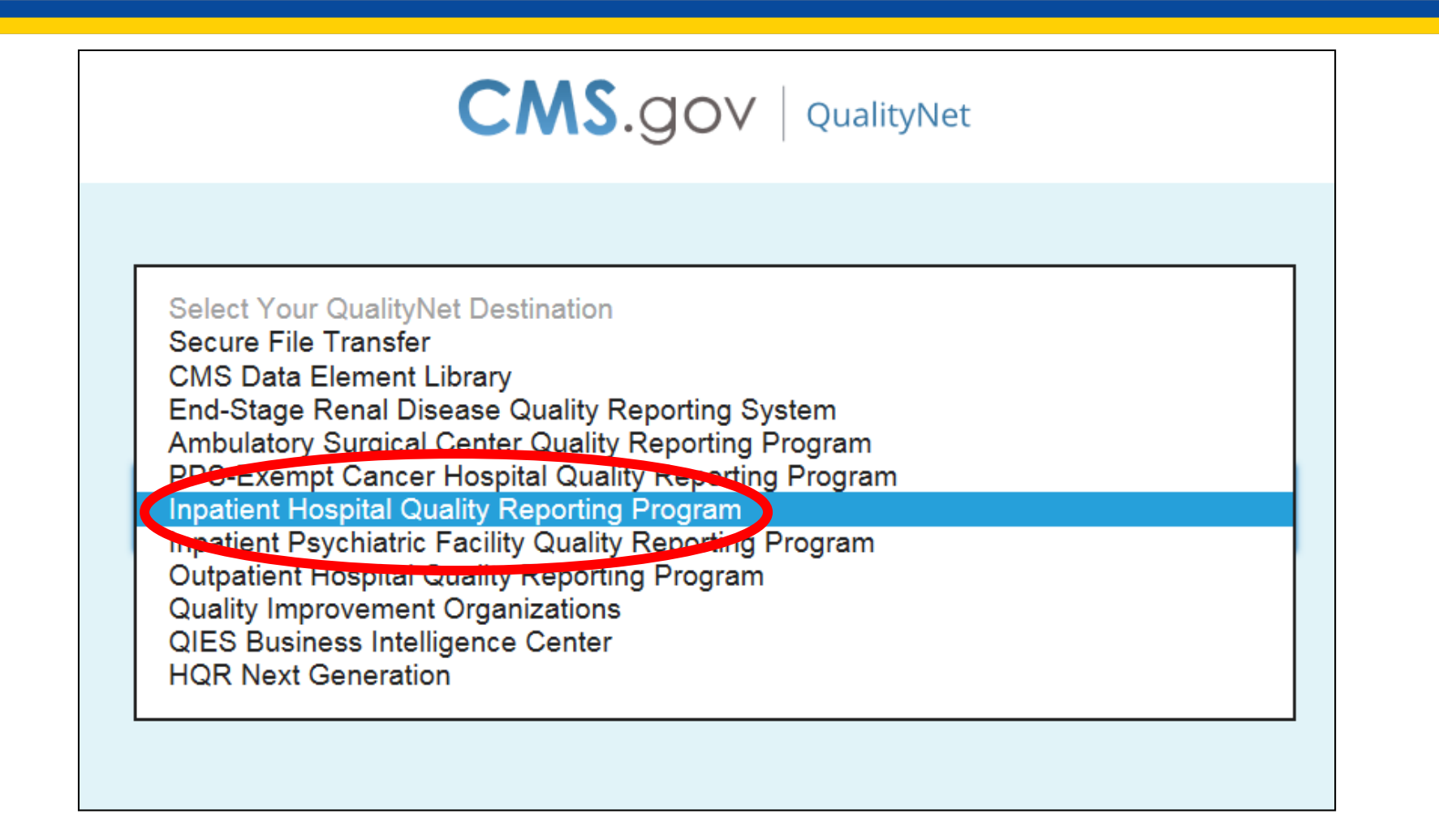

#### Select the QualityNet Destination

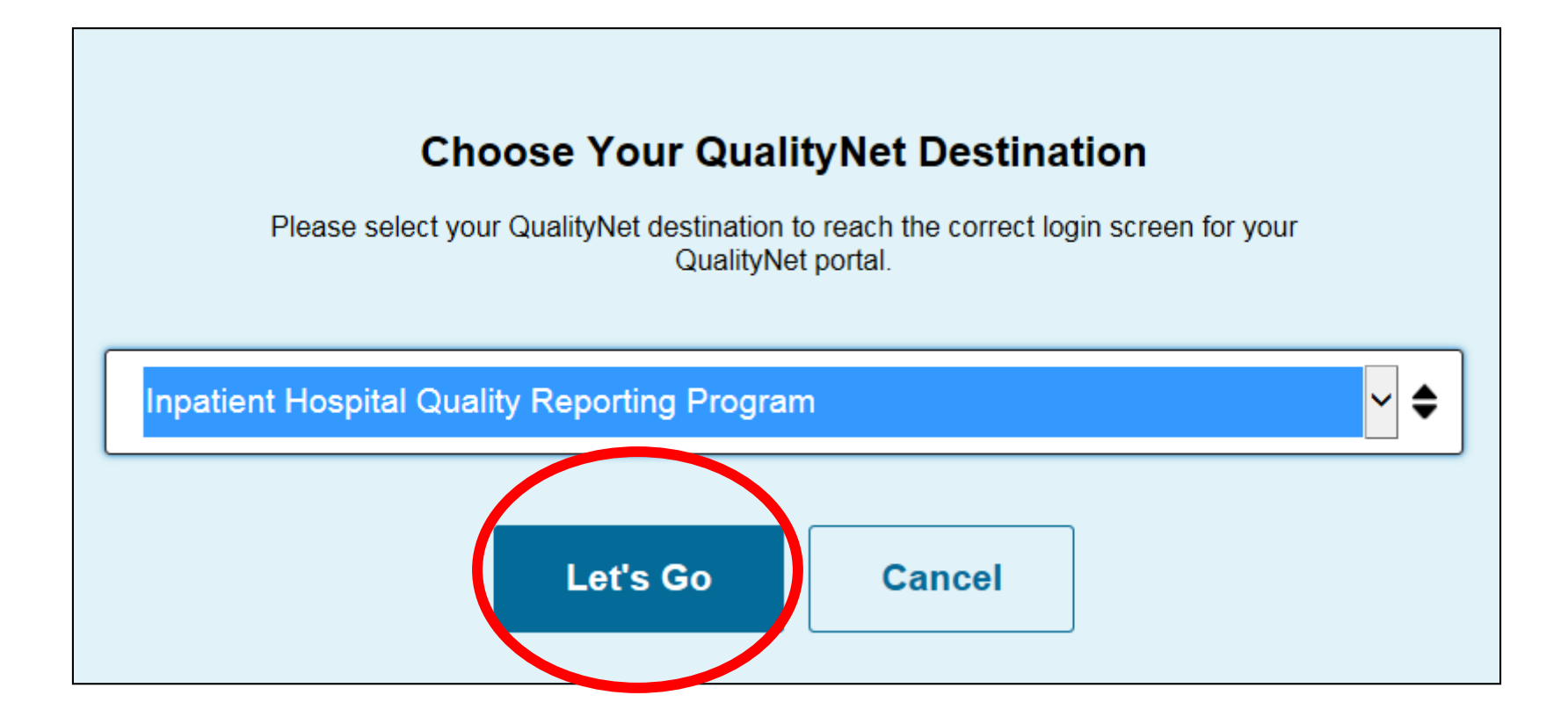

#### **QualityNet Login**

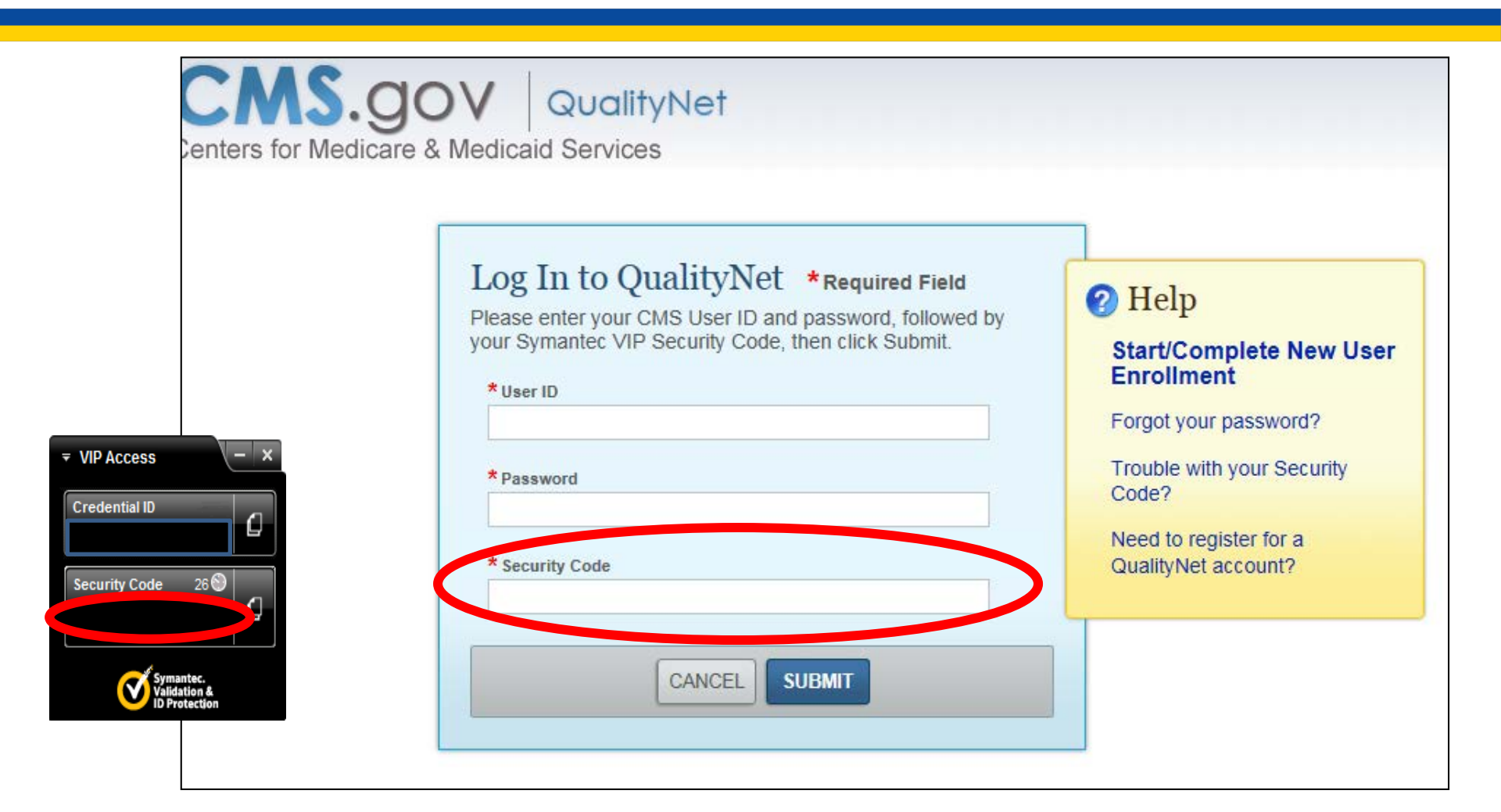

#### QualityNet Secure Portal Home Page

|                                                             | Secure File Transfer User Profile 🗸 🕞 Log Out                                                                                                    |
|-------------------------------------------------------------|----------------------------------------------------------------------------------------------------|
|                                                             | Search QualityNe                                                                                                    |
| nprovement news,<br>mmunications and<br>anal Disease (ESRD) | QualityNet News<br>• No items to display                                                                                                    |
|                                                             | Announcements from QualityNet Team<br>• No items to display                                                                                                    |
|                                                             | QualityNet Events<br>The QualityNet Event Center provides a schedule of upcoming (live) training sessions,<br>as well as trainings hosted by QIOs for healthcare providers in their respective states.<br>Also listed are details, including date, time, duration of the event, and |

#### **Select DataUpload Folder**

| .gov QualityNet              |                                                        |  |
|------------------------------|--------------------------------------------------------|--|
| ✓ SecureFileTransfer         | SecureTransport                                        |  |
| remote                       | Remote folder                                          |  |
| AR_ZIP     AutoRoute         | ← Upload             ← Download             ← Organize |  |
| DataUpload     PSVA_DOWNLOAD |                                                        |  |
|                              | AR_ZIP AutoRoute DataUpload PSVA_DOWNLOAD              |  |
|                              |                                                        |  |
| Compose Mail                 |                                                        |  |
| Sent                         |                                                        |  |
| Drafts                       |                                                        |  |
| Inbox                        |                                                        |  |
| Manage Folders               |                                                        |  |
| Search                       |                                                        |  |
| ~ MY COMPUTER                |                                                        |  |
|                              | remote                                                 |  |

### **Select Test or Production Folder**

#### Production QRDA Category I data submissions (proddata):

 Provided by hospitals or health information technology (IT) vendors on the hospital's behalf

The final data submissions are intended to fulfill the electronic eCQM reporting requirement for the Hospital IQR and the Promoting Interoperability Programs.

#### Test QRDA Category I data submissions (testdata):

 Considered practice and do not count towards CMS program credit

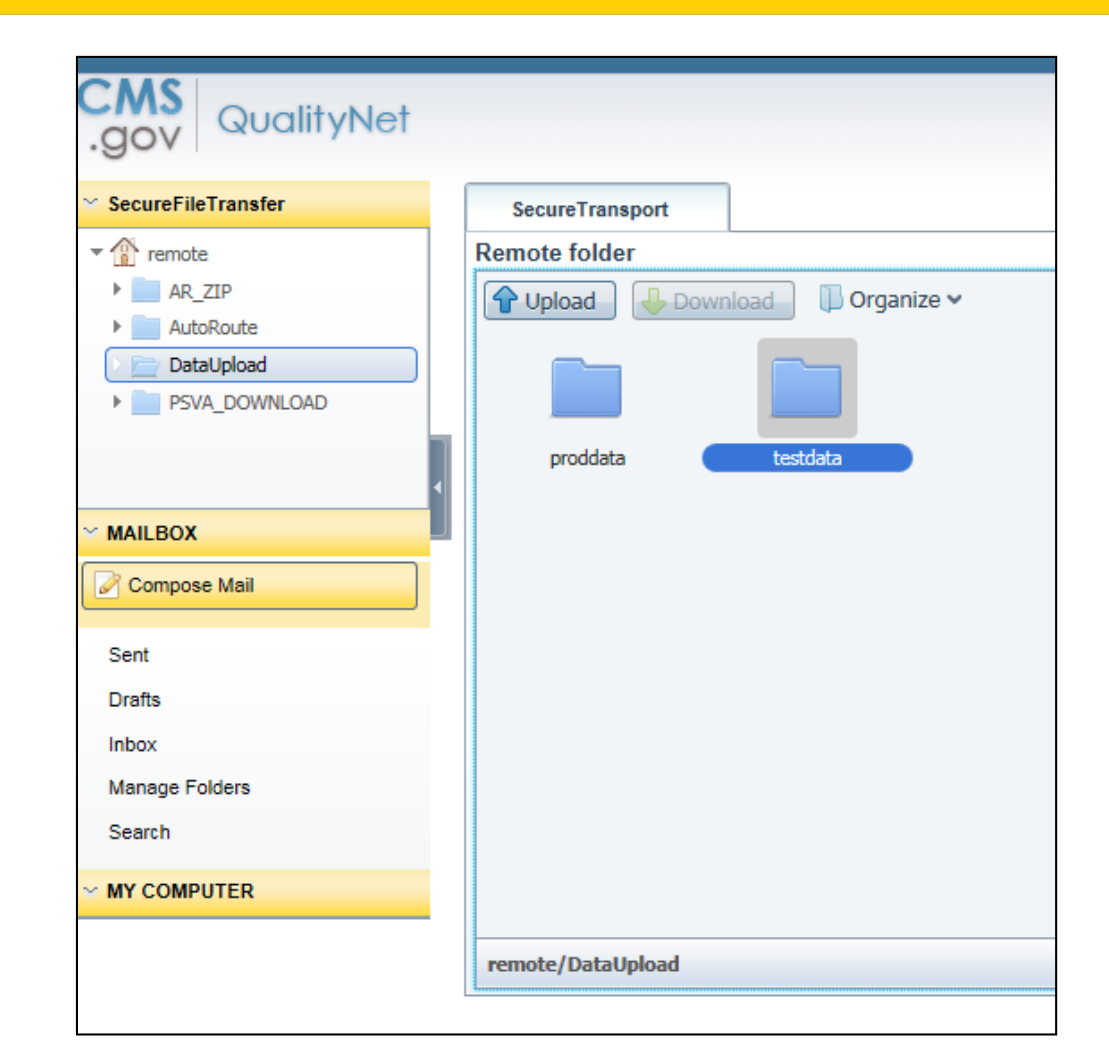

#### Select ehrqrda Folder

| .gov QualityNet    |                                  |
|--------------------|----------------------------------|
| SecureFileTransfer | SecureTransport                  |
| ▼ 👔 remote         | Remote folder                    |
| ► AR_ZIP           | 🗘 Unload 🛛 Download 🗍 Organize 🗸 |
| AutoRoute          |                                  |
| ▼ DataUpload       |                                  |
| proddata           |                                  |
| testdata           | ehrqrda iqrclinical oqrclinical  |
| PSVA_DOWNLOAD      |                                  |
| MAILBOX            |                                  |
| Compose Mail       |                                  |
| Sent               |                                  |
| Drafts             |                                  |
| Inbox              |                                  |
| Manage Folders     |                                  |
| Search             |                                  |
| ✓ MY COMPUTER      |                                  |
|                    | remote/DataUpload/testdata       |
|                    |                                  |

#### **Click on Upload Folder**

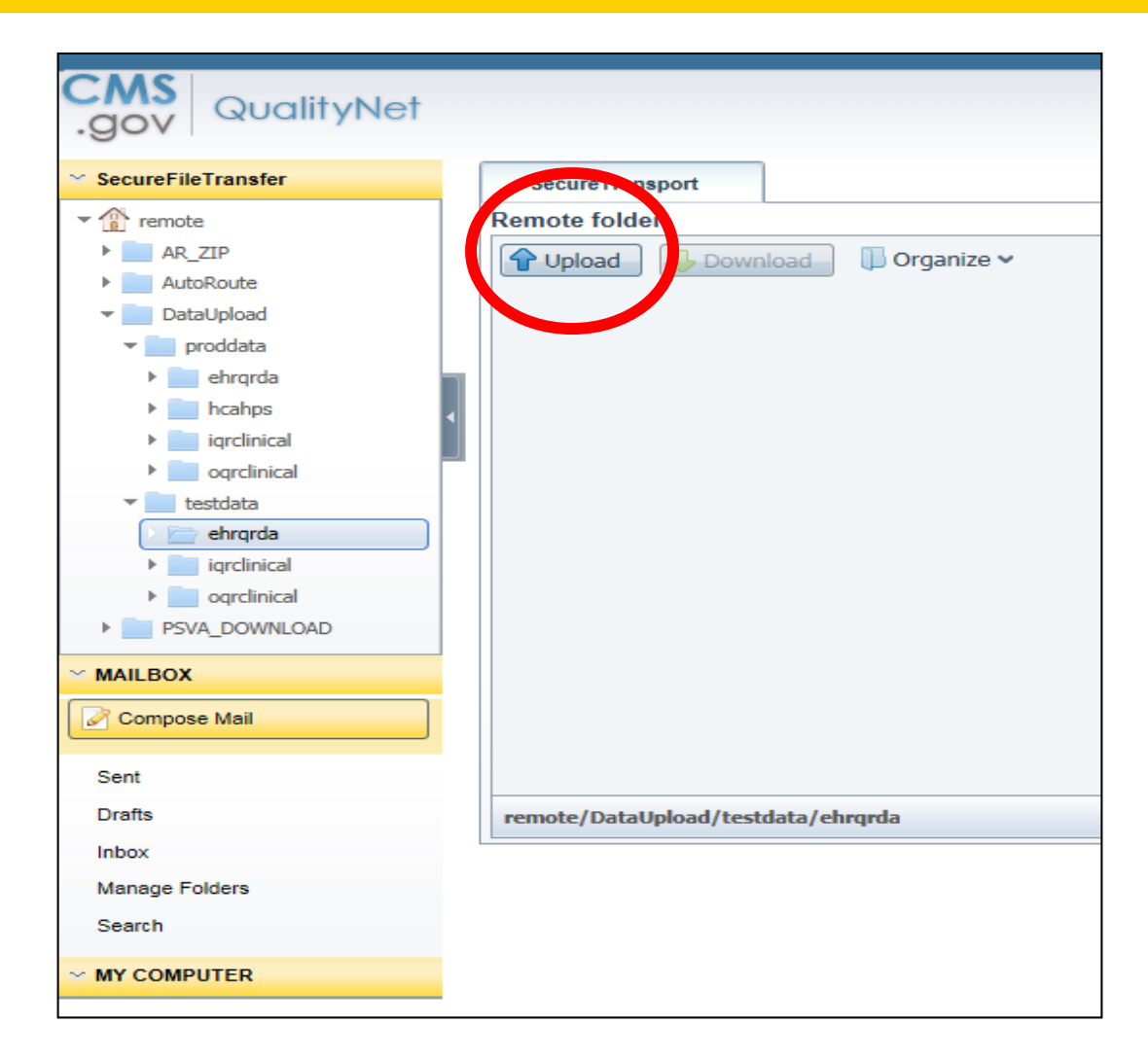

#### Choose File(s) to Upload

| CMS Quality Mat                        |                                    |                     |                                                                                                    |        |             |                    |        |
|----------------------------------------|------------------------------------|---------------------|----------------------------------------------------------------------------------------------------|--------|-------------|--------------------|--------|
| .gov QualityNet                        |                                    |                     |                                                                                                    |        |             |                    |        |
| <ul> <li>SecureFileTransfer</li> </ul> | SecureTran.ort                     |                     |                                                                                                    |        |             |                    |        |
| - 👔 remote                             | Remote folder                      |                     |                                                                                                    |        |             |                    |        |
| ▼ DataUpload                           |                                    | nize 🗸              |                                                                                                    |        |             |                    |        |
| 🕶 📄 proddata                           |                                    |                     |                                                                                                    |        |             |                    |        |
| 🛛 📄 ehrqrda                            |                                    |                     |                                                                                                    |        |             |                    |        |
| hcahps                                 |                                    | 🜔 Open              |                                                                                                    |        |             |                    |        |
| iqrclinical                            | sent                               |                     |                                                                                                    |        |             | - A Search Deckton | 0      |
| ▶ 📄 oqrclinical 🛛                      |                                    | Desktop V           |                                                                                                    |        |             | Jedich Desktop     | ~      |
| testdata                               |                                    | Organize 🔻 New fold | ler                                                                                                    |        | -:10        | 122 -              |        |
| PSVA_DOWNLOAD                          | Lipland Screenshot 2 DNG           | A. r. 11            | Name                                                                                                    |        | THE         | Date modified      |        |
| schematrons                            | Type: PNG image                    | Favorites           | Page 1.1                                                                                                    | , 7.19 |             |                    |        |
| MAILBOX                                | Size: 283 KB                       | Desktop             |                                                                                                    | in Ct  |             |                    |        |
| Compose Mail                           | pixels                             | Recent Places       | ( Computer                                                                                                    | COLE   |             |                    |        |
|                                        |                                    | incent Places       | Setwork                                                                                                    | 50     |             |                    |        |
| Inbox                                  |                                    | 🗎 Libraries         |                                                                                                    |        | File folder | 10/4/2018 2·54 PM  |        |
| Drafts                                 |                                    | Documents           | Hospital X ORDA Files Quarter 3                                                                                                    |        | File folder | 10/4/2018 2:45 PM  |        |
| Sent                                   |                                    | Music               | Hospital X QRDA Files Quarter 3                                                                                                    | 27 KB  | PKZIP File  | 10/4/2018 2:46 PM  |        |
| Manage Folders                         |                                    | Pictures            | NO DESCRIPTION OF THE OWNER OF THE OWNER OWNER OF THE OWNER OWNER OWNER OWNER OWNER OWNER OWNER OWNER OWNER OWNER OWNER OWNER OWNER OWNER OWNER OWNE OWNER OWNER OWNER OWNER OWNER OWNER OWNER OWNER OWNER OWNER OWNER OWN | 0 KB   | SecureZIP   | 12/11/2012 10:01   |        |
| Search                                 |                                    | Videos              | Acrobat Reader DC                                                                                                    | 2 KB   | Shortcut    | 7/28/2018 1:16 AM  |        |
| Search                                 | remote/DataUpload/proddata/ehrqrda |                     | a Configuration Manager                                                                                                    | 1 KB   | Shortcut    | 5/25/2018 10:19 AM |        |
| MY COMPUTER                            |                                    | 💻 Computer          | Tris CRIS                                                                                                    | 1 KB   | Shortcut    | 6/14/2013 4:23 PM  |        |
|                                        |                                    | 🚢 Local Disk (C:)   | 😥 GoldMine                                                                                                    | 2 KB   | Shortcut    | 12/10/2014 10:37   |        |
|                                        |                                    | 🖵 Share (G:)        | 👩 Google Chrome                                                                                                    | 3 KB   | Shortcut    | 9/19/2018 8:33 AM  |        |
|                                        |                                    | 9                   | 📷 SpectraGuard SAFE                                                                                                    | 3 KB   | Shortcut    | 1/3/2014 10:00 PM  |        |
|                                        |                                    | 2                   | 😿 VIP Access                                                                                                    | 3 KB   | Shortcut    | 6/14/2013 10:50 AM |        |
|                                        |                                    |                     | 📰 VMware Horizon Client                                                                                                    | 2 KB   | Shortcut    | 7/11/2016 8:24 AM  |        |
|                                        |                                    | 📬 Network           |                                                                                                    |        |             |                    |        |
|                                        |                                    |                     |                                                                                                    |        |             |                    |        |
|                                        |                                    |                     |                                                                                                    |        |             |                    |        |
|                                        |                                    |                     |                                                                                                    |        |             |                    |        |
|                                        |                                    |                     |                                                                                                    |        |             |                    |        |
|                                        |                                    | F11                 | Line itel V ORDA Film Overter 2                                                                                                    |        |             |                    |        |
|                                        |                                    | Filer               | Hospital & QKDA Files Quarter 3                                                                                                    |        |             | + All Files        |        |
|                                        |                                    |                     |                                                                                                    |        |             | Open 🔻             | Cancel |
|                                        |                                    |                     |                                                                                                    |        |             |                    |        |

#### **QRDA Category I File(s) Uploaded**

| .gov QualityNet    |                                                          |
|--------------------|----------------------------------------------------------|
| SecureFileTransfer | SecureTransport                                          |
| - 👚 remote         | Remote folder                                            |
|                    | Vpload Downlass Croanize ~<br>sent Hospital X QRDA Files |
| ~ MAILBOX          |                                                          |
| Compose Mail       |                                                          |
| inbox              |                                                          |
| Drafts             |                                                          |
| Sent               |                                                          |
| Manage Folders     |                                                          |
| Search             | anne ata Pente the las d'anne data ta falanzata          |
| ~ MY COMPUTER      | remote/ bataopidau/ produata/ enrerua                    |

### First Email: QRDA Category I File(s) Uploaded

The first of two email notifications will be sent to notify the data submitter that the file was uploaded successfully.

| Date: Today                     |                                                                                                    |                              |                                                                                                    |  |  |  |
|---------------------------------|----------------------------------------------------------------------------------------------------|------------------------------|----------------------------------------------------------------------------------------------------|--|--|--|
| gnetsupport@hcqis.org           | Hospital eCQM Reporting QRDA files have been processed                                                                     | Thu 10/4/2018 2:57 PM        | F                                                                                                    |  |  |  |
| 🥁 noreply@hcqis.org             | File Hospital X QRDA Files Quarter 3.zip successfully uploaded to Data Upload folder /DataUpload/proddata/ehrqrda.         | Thu 10/4/2018 2:56 PM        | , in the second second s |  |  |  |
| ile Hospital X QRDA Files Q     | e Hospital X QRDA Files Quarter 3.zip successfully uploaded to Data Upload folder /DataUpload/proddata/ehrqrda.            |                              |                                                                                                    |  |  |  |
| noreply@hcqis.org               |                                                                                                    |                              |                                                                                                    |  |  |  |
| ent: Thu 10/4/2018 2:56 PM      |                                                                                                    |                              |                                                                                                    |  |  |  |
| o: 🔎 Bryant, Brandi             |                                                                                                    |                              |                                                                                                    |  |  |  |
|                                 |                                                                                                    |                              |                                                                                                    |  |  |  |
| QualityNet                      |                                                                                                    | Secu                         | re File Transfer                                                                                                    |  |  |  |
|                                 | Data Upload Notification                                                                                                   |                              |                                                                                                    |  |  |  |
| You have uploaded a new file Ho | spital X QRDA Files Quarter 3.zip                                                                                          |                              |                                                                                                    |  |  |  |
|                                 | You will receive a second email containing details of the processed files. If you didn't receive this second email, please | contact QualityNet Helpdesk. |                                                                                                    |  |  |  |
|                                 |                                                                                                    |                              |                                                                                                    |  |  |  |

### Second Email: QRDA Category I File(s) Accepted vs. Rejected

| Date: Today                                                                                                    |                                                                       |                                                    |                                                     |  |  |  |  |
|----------------------------------------------------------------------------------------------------|-----------------------------------------------------------------------|----------------------------------------------------|-----------------------------------------------------|--|--|--|--|
| gnetsupport@hcgis.org                                                                                                    | Hospital eCQM Reporting QRDA files have been processed                |                                                    | Thu 10/4/2018 2:57 PM                               |  |  |  |  |
| noreply@hcqis.org                                                                                                    | File Hospital X QRDA Files Quarter 3.zip successfully uploaded to     | Data Upload folder /DataUpload/proddata/ehrqrda.   | Thu 10/4/2018 2:56 PM                               |  |  |  |  |
| lospital eCQM Reporti                                                                                                    | ng QRDA files have been processed                                     |                                                    |                                                     |  |  |  |  |
| qnetsupport@hcqis.org                                                                                                    | )                                                                     |                                                    |                                                     |  |  |  |  |
| If there are problems with how                                                                                                    | this message is displayed, click here to view it in a web browser.    |                                                    |                                                     |  |  |  |  |
| ent: Thu 10/4/2018 2:57 PM                                                                                                    |                                                                       |                                                    |                                                     |  |  |  |  |
| D:                                                                                                    |                                                                       |                                                    |                                                     |  |  |  |  |
| EHR Submissi                                                                                                    | on Summary                                                            |                                                    |                                                     |  |  |  |  |
| The QRDA file(s) uplo                                                                                                    | aded for Hospital eCQM Reporting have finish                          | ed processing. A summary of the rejected files fo  | or the batch ID and CCN(s) is below.                |  |  |  |  |
| To view details of the<br>submission status are                                                                                     | e uploaded files, please sign in to your Quality<br>e in the reports. | Net Secure Portal account to run the individual re | ports. Specific reasons for file rejection and eCQM |  |  |  |  |
| Batch #: 432604<br>File Name: Hospital ><br>Uploaded: 10/04/18                                                                      | ( QRDA Files Quarter 3.zip<br>@ 2:56PM                                |                                                    |                                                     |  |  |  |  |
| Total Oploaded: 3                                                                                                    |                                                                       |                                                    |                                                     |  |  |  |  |
| CCN                                                                                                    | Facility                                                              | F                                                  | Rejected / Submitted                                |  |  |  |  |
| Error*                                                                                                    | Unknown Provider(s)                                                   |                                                    | 1/1                                                 |  |  |  |  |
| CCN                                                                                                    | CCN Provider 1/4                                                      |                                                    |                                                     |  |  |  |  |
| *This value is returned when one or more CCN is invalid or not contractually affiliated. Please check your QRDA files and resubmit. |                                                                       |                                                    |                                                     |  |  |  |  |
| Need Help?                                                                                                    |                                                                       |                                                    |                                                     |  |  |  |  |
| If you have any que                                                                                                    | tions, please contact the QualityNet Help Des                         | k:                                                 |                                                     |  |  |  |  |

#### Run Submission Summary Report/Check Measure Template

|                              | EHR Hospital Reporting - Submission Summary Report<br>Provider:<br>Submitter: All |                               |             |               |  |  |  |
|------------------------------|-----------------------------------------------------------------------------------|-------------------------------|-------------|---------------|--|--|--|
|                              | Domain: All                                                                       |                               |             |               |  |  |  |
|                              |                                                                                   | Measure Set: All              |             |               |  |  |  |
|                              | File S                                                                            | tatus: ACCEPTED, REJECTED     |             |               |  |  |  |
|                              |                                                                                   | Test Case Indicator: All      |             |               |  |  |  |
|                              | Discharg                                                                          | e Quarter:                    |             |               |  |  |  |
| Submitter                    | Measure Name                                                                      | Domain                        | File Status | Measure Count |  |  |  |
| Total Files Submitted: 10247 |                                                                                   |                               |             |               |  |  |  |
| Total Files Accepted: 10243  |                                                                                   |                               |             |               |  |  |  |
| Total Files Deleted: 0       |                                                                                   |                               |             |               |  |  |  |
| Total Files Rejected: 4      |                                                                                   |                               |             |               |  |  |  |
|                              |                                                                                   |                               |             |               |  |  |  |
| Provider:                    |                                                                                   |                               |             |               |  |  |  |
| Submitter:                   |                                                                                   |                               |             |               |  |  |  |
| Measure                      | Set: ED                                                                           |                               |             |               |  |  |  |
|                              | ED-1                                                                              | Patient and Family Engagement | ACCEPTED    | 10243         |  |  |  |
|                              | ED-1                                                                              | Patient and Family Engagement | REJECTED    | 4             |  |  |  |
|                              | ED-3                                                                              | Care Coordination             | ACCEPTED    | 12528         |  |  |  |
|                              | ED-3                                                                              | Care Coordination             | REJECTED    | 6             |  |  |  |
| Measure                      | Set: VTE                                                                          |                               |             |               |  |  |  |
|                              | VTE-1                                                                             | Patient Safety                | ACCEPTED    | 10268         |  |  |  |
|                              | VTE-1                                                                             | Patient Safety                | REJECTED    | 4             |  |  |  |
|                              | VTE-2                                                                             | Patient Safety                | ACCEPTED    | 10268         |  |  |  |
|                              | VTE-2                                                                             | Patient Safety                | REJECTED    | 4             |  |  |  |
|                              |                                                                                   | -                             |             |               |  |  |  |

\*Note: The File Counts are counts of the total number of files submitted, accepted, deleted and rejected.

\*Note: The Measure Counts are counts of individual measure records within a file that were accepted, deleted and rejected.

#### Run Submission Detail Report/Troubleshoot Rejected Files (Error Messages)

#### Accepted QRDA Category I File Example

|             |              |                             | Discharge Quarter | r: 10/01/2016 - | 12/31/2016          |             |                           |                        |
|-------------|--------------|-----------------------------|-------------------|-----------------|---------------------|-------------|---------------------------|------------------------|
| Provider ID | Submitter ID | EHR Certification<br>Number | File Name         | Batch ID        | Upload<br>D7_4      | File Status | Feedback Message          | Test Case<br>Indicator |
|             |              |                             |                   | 862710          | 03/08 2017<br>11:21 | ACCEPTED    | INFO: QRDA file accepted. | NO                     |

#### Rejected QRDA Category I File Example

|             |              |                             | Discharge Quarter: | 10/01/2016 - | - 12/31/2016        |             |                                                                         |                        |
|-------------|--------------|-----------------------------|--------------------|--------------|---------------------|-------------|-------------------------------------------------------------------------|------------------------|
| Provider ID | Submitter ID | EHR Certification<br>Number | File Name          | Batch ID     | Upload<br>Date      | File Status | Feedback Message                                                        | Test Case<br>Indicator |
| UNKNOWN     |              |                             |                    | 848889       | 03/0612017<br>11:51 | REJECTED    | ERROR: Admission Date is not properly formatted<br>(CONF:CMS_0075).     | NO                     |
| UNKNOWN     |              |                             |                    | 848889       | 03 06/2017<br>11:51 | REJECTED    | ERROR: CCN (NULL) cannot be validated (CONF:CMS_0066).                  | ND                     |
| UNKNOWN     |              |                             |                    | 848889       | 03/05/2017<br>11:51 | REJECTED    | ERROR: CCN SHALL be six to ten characters in<br>length (CONF:CMS_0035). | 0                      |
| UNKNOWN     |              |                             |                    | 848889       | 03/06/2017<br>11:51 | REJECTED    | ERROR: Discharge Date is not properly formatted (CONF:CMS_0076).        | NO                     |

### Run eCQM Submission Status Report/Check Requirement Met

- This report is available for production file submissions only.
- This report provides a summary level view signaling successful submission of eCQMs via QRDA Category I files, zero denominator declarations, and case threshold exemptions.

| Report Run Date: 09/*<br>Data As Of <sup>1</sup> : 09/11/2018<br>Submitter:<br>Provider:<br>Discharge Quarter: Jan | 11/2018<br>EHR Hospital Reporting – eCQM S<br>Submitter:<br>Provider:<br>Discharge Quarter: Q4 2018, Q3 2 | ubmission Status Report<br>2018, Q2 2018, Q1 2018 | Page I or .                  |
|----------------------------------------------------------------------------------------------------|----------------------------------------------------------------------------------------------------|---------------------------------------------------|------------------------------|
| EHR Incentive Program<br>IQR-EHR: 7<br>Program Year Successf<br>EHR Incentive Program<br>IQR-EHR: Yes              | ul eCQM Data Submission:<br>n : Yes                                                                       |                                                   |                              |
| Measure ID                                                                                                    | Domain                                                                                                    | Submission Status <sup>2</sup>                    | Last Submission<br>Date/Time |
| AMI-8a                                                                                                    | Clinical Process/Effectiveness                                                                            | Zero Denominator<br>Declaration                   | 09/07/2018 09:57             |
| CAC-3                                                                                                    | Patient and Family Engagement                                                                             | Not Submitted                                     | N/A                          |
| ED-1                                                                                                    | Patient and Family Engagement                                                                             | Not Submitted                                     | N/A                          |
| ED-2                                                                                                    | Patient and Family Engagement                                                                             | Zero Denominator<br>Declaration                   | 09/07/2018 09:57             |
| ED-3*                                                                                                    | Care Coordination                                                                                         | Not Submitted                                     | N/A                          |
| EHDI-1a                                                                                                    | Clinical Process/Effectiveness                                                                            | Zero Denominator<br>Declaration                   | 09/07/2018 09:57             |
| PC-01                                                                                                    | Clinical Process/Effectiveness                                                                            | Submitted                                         | 09/11/2018 09:54             |
| PC-05                                                                                                    | Clinical Process/Effectiveness                                                                            | Not Submitted                                     | N/A                          |
| STK-2                                                                                                    | Clinical Process/Effectiveness                                                                            | Not Submitted                                     | N/A                          |
| STK-3                                                                                                    | Clinical Process/Effectiveness                                                                            | Not Submitted                                     | N/A                          |
| STK-5                                                                                                    | Clinical Process/Effectiveness                                                                            | Submitted                                         | 09/04/2018 14:04             |
| STK-6                                                                                                    | Clinical Process/Effectiveness                                                                            | Submitted                                         | 09/05/2018 14:48             |
| STK-8                                                                                                    | Patient and Family Engagement                                                                             | Zero Denominator<br>Declaration                   | 09/07/2018 09:57             |
|                                                                                                    |                                                                                                    |                                                   |                              |

#### **EHR Reports and Resources**

- Navigating EHR Reports for CY 2018 Hospital eCQM Reporting (June 27, 2018) webinar and related materials are available for download on the Quality Reporting Center website: <u>https://www.qualityreportingcenter.com/inpatient/ecqm-archived-events/</u>
- Other online educational materials are available for download on *Quality Reporting Center* and *QualityNet* websites:
  - QualityNet: <u>file:///C:/Users/asturges/AppData/Local/Microsoft/Windows/INetCache/IE/F3</u> <u>WQ5T54/QNet\_EHR\_RptOverview\_2018.pdf</u>
  - Quality Reporting Center: <u>https://www.qualityreportingcenter.com/wp-content/uploads/2018/06/QNet-EHR-Report-Overview-CY-2018\_vFINAL.508.pdf</u>
- Video Demonstration: "Uploading QRDA Category I Files in the *QualityNet Secure Portal*"

#### Steps for eCQM Data Submission: Zero Denominator Declaration/ Case Threshold Exemption

#### **Select Quality Programs**

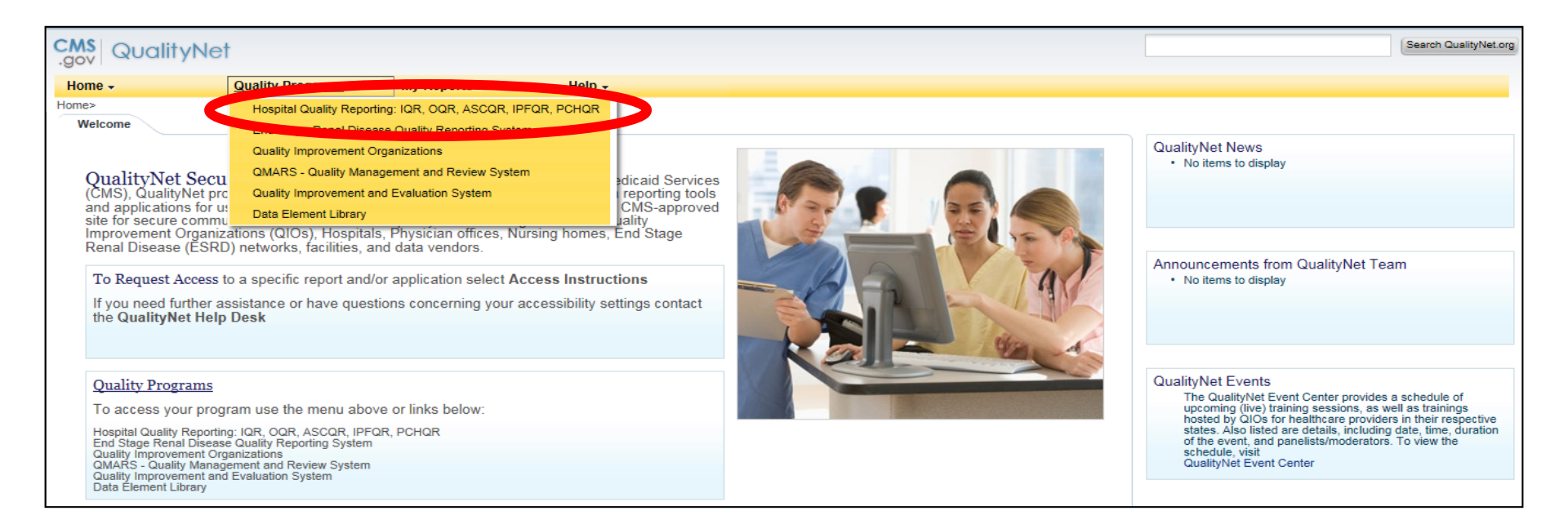

#### My Tasks Screen

| CMS Qualit                          | yNet                                                            |                        |                                                                     |                                              | Search QualityNet.org |
|-------------------------------------|-----------------------------------------------------------------|------------------------|---------------------------------------------------------------------|----------------------------------------------|-----------------------|
| Home -                              | Quality Programs -                                              | My Reports 🗸           | Help -                                                              |                                              |                       |
| Home>Quality Progra<br>Quality Repo | ms>Hospital Quality Reporting: IQR, C<br>rting System: My Tasks | DQR, ASCQR, IPFQR, PCH | 2R                                                                  |                                              |                       |
| Hospital Reporti                    | ng Inpatient / Outpatient                                       |                        | Manage Measures                                                     | Manage Security                              |                       |
| View / Edit Population              | and Sampling                                                    |                        | View/Edit Structural/Web-Based Measures/Data Acknowledgement (DACA) | Manage Multifactor Credentials<br>My Account |                       |
|                                     |                                                                 |                        |                                                                     |                                              |                       |
|                                     |                                                                 |                        |                                                                     |                                              |                       |
|                                     |                                                                 |                        |                                                                     |                                              |                       |
|                                     |                                                                 |                        |                                                                     |                                              |                       |
| Manage Notice of Pa                 | Participation                                                   |                        | Vendor Authorization                                                | Hospital Reporting Inpatient                 |                       |
| violine all riolice of rid          | nopaton, contacto, campucco                                     |                        |                                                                     | tion / Edit modello Designation              |                       |
|                                     |                                                                 |                        |                                                                     |                                              |                       |
|                                     |                                                                 |                        |                                                                     |                                              |                       |
|                                     |                                                                 |                        |                                                                     |                                              |                       |
| EHR Incentive P                     | rogram Hospital eCOM Report                                     | ting                   |                                                                     |                                              |                       |
| Denominator Declarat                | on/QRDA File Deletion                                           |                        |                                                                     |                                              |                       |
|                                     |                                                                 |                        |                                                                     |                                              |                       |
|                                     |                                                                 |                        |                                                                     |                                              |                       |
|                                     |                                                                 |                        |                                                                     |                                              |                       |

#### **Select Denominator Declaration**

| CMS<br>.gov QualityN    | let                               |                       |                        |                                                                       |
|-------------------------|-----------------------------------|-----------------------|------------------------|-----------------------------------------------------------------------|
| Home 🗸                  | Quality Programs 🗸                | My Reports 🗸          | Help 🗸                 |                                                                       |
| Home>Quality Programs>H | ospital Quality Reporting: IQR, C | QR, ASCQR, IPFQR, PCH | HQR>EHR Incentive Prog | am Hospital eCQM Reporting>Denominator Declaration/QRDA File Deletion |
| EHR Incentive Prog      | gram Hospital eCQM Re             | eporting              | <                      | Denominator Declaration                                               |

#### **Denominator Declaration Screen**

| )enomi     | nator Declaration for eCQM     | S                      |                                 |                  |                                                                                                  | <b>C</b> -1- |                      |
|------------|--------------------------------|------------------------|---------------------------------|------------------|--------------------------------------------------------------------------------------------------|--------------|----------------------|
| * Enter 6- | 10 character Provider ID (CCN) |                        |                                 | * Select Date Ra | nge Jan 1 - Mar 31, 2018<br>Apr 1 - Jun 30, 2018<br>Jul 1 - Sep 30, 2018<br>Oct 1 - Dec 31, 2018 | Selec        | Select Discharge Qua |
| eCQM       | Domain                         | Zero<br>Denominator ** | Case Threshold<br>Exemption *** |                  |                                                                                                  |              |                      |
| AMI-8a     | Clinical Process/Effectiveness |                        |                                 |                  |                                                                                                  |              |                      |
| CAC-3      | Patient and Family Engagement  |                        |                                 |                  |                                                                                                  |              |                      |
| ED-1       | Patient and Family Engagement  |                        |                                 | Enter 0–5        |                                                                                                  |              |                      |
| ED-2       | Patient and Family Engagement  |                        |                                 |                  | •                                                                                                |              |                      |
| ED-3*      | Care Coordination              |                        |                                 |                  |                                                                                                  |              |                      |
| EHDI-1a    | Clinical Process/Effectiveness |                        |                                 |                  |                                                                                                  |              |                      |
| PC-01      | Clinical Process/Effectiveness |                        |                                 |                  |                                                                                                  |              |                      |
| PC-05      | Clinical Process/Effectiveness |                        | 1                               |                  |                                                                                                  |              |                      |
| STK-2      | Clinical Process/Effectiveness |                        | Check Box                       |                  |                                                                                                  |              |                      |
| STK-3      | Clinical Process/Effectiveness |                        |                                 |                  |                                                                                                  |              |                      |
| STK-5      | Clinical Process/Effectiveness |                        |                                 |                  |                                                                                                  |              |                      |
| STK-6      | Clinical Process/Effectiveness |                        |                                 |                  |                                                                                                  |              |                      |
| STK-8      | Patient and Family Engagement  |                        |                                 |                  |                                                                                                  |              |                      |
| STK-10     | Care Coordination              |                        |                                 |                  |                                                                                                  |              |                      |
| VTE-1      | Patient Safety                 |                        |                                 |                  |                                                                                                  |              |                      |
| VTE-2      | Patient Safety                 |                        |                                 |                  |                                                                                                  |              |                      |
|            |                                |                        |                                 |                  |                                                                                                  |              |                      |
|            |                                |                        |                                 |                  |                                                                                                  |              |                      |

**Frequently Asked Questions** 

#### Q: PSVA Tool vs. *QualityNet* File Validation

- **Q:** What is the difference between validating QRDA Category I files via the PSVA tool or validating the files through the *QualityNet Secure Portal*? Does one provide more useful feedback on errors?
- A: There are some differences between validating QRDA Category I files through the PSVA tool and then validating the same files in the CMS data receiving system:
  - The PSVA tool performs file format validation.
  - The CMS data receiving system performs some additional checks beyond file format validation, such as the Clinical Document Architecture (CDA) schema, submission period dates, and authorization for a vendor to submit on a hospital's behalf.
  - CMS also includes measure outcome information that a hospital may want to review prior to final file submissions.

The PSVA tool is a good starting point for initial validation and will help hospitals and their vendors work through many file format issues. Both validation methods provide value, but, ultimately, the hospital wants to ensure that files are accepted through the CMS data receiving system.

### Q: CMS EHR Certification ID Number Requirement

- **Q:** Are hospitals required to include the CMS EHR Certification Identification Number in each QRDA Category I file when electronically reporting eCQMs?
- A: Yes, the CMS EHR Certification Identification Number is required in each QRDA Category I file submitted for eCQM reporting. Information regarding the specific field that should contain the CMS EHR Certification Identification Number is available in the 2018 CMS QRDA Category I Implementation Guide for Hospital Quality Reporting under the EH/CAH eCQMs tab of the eCQI Resource Center at this direct link: https://ecqi.healthit.gov/eligible-hospital-critical-accesshospital-ecqms. Please be sure to download the correct document for the applicable reporting period.

### **Q: CEHRT Definition**

- **Q:** What is the definition of Certified Electronic Health Record Technology (CEHRT) according to the Office of the National Coordinator of Health Information Technology (ONC)?
- A: The CEHRT definition must be applicable to the EHR utilized for eCQM reporting to the Hospital IQR and the Promoting Interoperability Programs and include the base EHR items and quality reporting criteria (c1 – capture and export; c2 – calculate; c3 – report). See 45 CFR 170 for the full CEHRT definition at this direct link:

https://www.ecfr.gov/cgi-bin/text-

idx?SID=38d78412ec521aae806e97e1ca5d6547&mc=true&t pl=/ecfrbrowse/Title45/45cfr170\_main\_02.tpl

### **Q: When is CEHRT Required**

- **Q:** When are eligible hospitals required to have CEHRT in place to electronically report eCQM data to the Hospital IQR and the Promoting Interoperability Programs?
- A: Eligible hospitals are required to have the entire CEHRT definition applicable for their program participation by the close of the calendar year in which the eCQM reporting period occurs. For example, for the Calendar Year (CY) 2018 reporting period, hospitals would need to have the CEHRT definition in place by December 31, 2018.

#### Q: Attestation Requirements – Objectives and Measures

- Q: Where can I locate information on the objectives and measures that have to be reported for attestation to the Promoting Interoperability Programs?
- A: The *CMS.gov* Promoting Interoperability Program <u>Eligible Hospital Information</u> web page provides checklists, worksheets, and the user guide: <u>QualityNet</u> <u>Hospital Objectives and Clinical Quality Measures</u>.

Questions? Contact the *QualityNet* Help Desk at <u>qnetsupport@hcqis.org</u> or (866) 288-8912.

# Q: IQR eCQM ECE vs. Hardship Exception

- Q: If I submit an Extraordinary Circumstances Exception (ECE) request for eCQM reporting for the Hospital IQR Program, does this also translate to an exception or hardship for the Medicare Promoting Interoperability Program?
- A: There is an application process specific to each program that have different criteria and requirements.

### Q: IQR eCQM ECE vs. Hardship Exception (cont.)

- For the Promoting Interoperability Program:
  - There is a separate hardship request process specific to the Medicare Promoting Interoperability Program reporting requirements. Review the information posted on the CMS.gov website specific to the hardship application process based on the reporting year. The direct link is: <u>https://www.cms.gov/Regulations-and-</u> <u>Guidance/Legislation/EHRIncentivePrograms/PaymentAdj\_Hardship.html</u>.
- For the Hospital IQR Program:
  - Please visit QualityNet.org and review the ECE criteria posted specifically for reporting eCQMs to the Hospital IQR Program. The ECE Policy applies to circumstances that the hospital encounters that are unforeseen and beyond their control. Circumstances vary based on the needs of each hospital; therefore, it is best to review the ECE information on the QualityNet website to determine if the criteria apply to your hospital's situation for the current year's reporting. The direct link is: <u>https://www.qualitynet.org/dcs/ContentServer?c=Page&pagename=QnetPublic%2FPage</u> %2FQnetTier3&cid=1228775554109.

#### **Support Resources**

| Торіс                                                                                                    | Who to Contact                                                                                          | How to Contact                                                                                                    |
|----------------------------------------------------------------------------------------------------|----------------------------------------------------------------------------------------------------|----------------------------------------------------------------------------------------------------|
| Hospital IQR Program<br>and Policy                                                                                                    | Hospital Inpatient<br>Support Team                                                                      | (844) 472-4477<br>https://cms-ip.custhelp.com                                                                                                    |
| Promoting Interoperability<br>Program* (objectives,<br>attestation, and policy)                                                                 | <i>QualityNet</i> Help Desk                                                                             | (866) 288-8912<br><u>qnetsupport@hcqis.org</u>                                                                                                    |
| eCQM specifications<br>(code sets, measure logic,<br>and measure intent)<br>QRDA-related questions<br>(CMS IG, sample files and<br>Schematrons) | Office of the National<br>Coordinator for Health<br>Information Technology<br>(ONC) JIRA Issue Trackers | eCQM Issue Tracker<br>https://oncprojectracking.healthit.go<br>v/support/projects/CQM/summary<br>QRDA Issue Tracker<br>https://oncprojectracking.healthit.g<br>ov/support/projects/QRDA/issues/<br>QRDA-313?filter=allopenissues |
| <i>QualityNet Secure Portal</i><br>(reports, PSVA tool, uploading<br>data, troubleshooting file errors)                                         | <i>QualityNet</i> Help Desk                                                                             | (866) 288-8912<br><u>qnetsupport@hcqis.org</u>                                                                                                    |
| eCQM data validation                                                                                                    | Validation Support Team                                                                                 | validation@hcqis.org or<br>https://cms-ip.custhelp.com                                                                                                    |

\*Previously known as the EHR Incentive Program

#### **Question and Answer Session**

#### Appendix

### CY 2018 eCQM Reporting Requirements for the Hospital IQR Program

### CY 2018 eCQM Reporting Requirements

For hospitals participating in the Hospital IQR Program:

- Report on **four** of the 15 available eCQMs.
- Report **one** self-selected calendar quarter in CY 2018 (Q1, Q2, Q3, or Q4).
- Submission deadline is February 28, 2019.

**Note:** Meeting the Hospital IQR Program eCQM requirement also satisfies the CQM electronic reporting requirement for the Promoting Interoperability Program for eligible hospitals and critical access hospitals (CAHs), **except outpatient measure ED-3**, NQF #0496.

### CY 2018 Certification and Specification Policies

#### **Technical Requirements**

- Use EHR technology certified to the 2014 Edition, 2015 Edition, or a combination of both (ONC standards) and certified to all available eCQMs.
- Use eCQM specifications published in the 2017 eCQM annual update for CY 2018 reporting and applicable addenda, available on the eCQI Resource Center website at <u>https://ecqi.healthit.gov/eh</u>.
- Use 2018 CMS Implementation Guide for Quality Reporting Document Architecture Category I Hospital Quality Reporting, available at <u>https://ecqi.healthit.gov/qrda</u>.

#### Defining Successful eCQM Submission for CY 2018 eCQM Reporting

To successfully submit the required eCQMs based on program year for the Hospital IQR and the Promoting Interoperability Programs, report them as any combination of the following:

- Accepted QRDA Category I files with patients meeting the initial patient population (IPP) of the applicable measures
- Zero denominator declarations
- Case threshold exemptions

**Note:** Submission of eCQMs does **not** meet the complete program requirements for the Hospital IQR or the Promoting Interoperability Programs.

Questions regarding the complete program requirements for the Promoting Interoperability Program should be directed to the *QualityNet* Help Desk at <u>qnetsupport@hcqis.org</u> or (866) 288-8912.

### CY 2018 QRDA Category I File Format Expectations

- One file, per patient, per quarter
- Should include all the episodes of care and the measures associated with the patient file in that reporting period
- Maximum individual file size of 10 MB
- Files uploaded by ZIP file (.zip)
- Maximum submission of 15,000 files per ZIP file (If a hospital has more than 15,000 patient files per quarter, hospitals can submit additional ZIP files.)

### CY 2018 Public Reporting of eCQM Data

- Public display of eCQM data on *Hospital Compare* continues to be delayed in conjunction with the implementation of the eCQM data validation process.
- Public display of eCQM data will be addressed in a future CMS inpatient prospective payment system (IPPS) rule.

### CY 2018 Voluntary Reporting on Hybrid HWR Measure

#### Hybrid Hospital-Wide 30-Day Readmission (HWR) Measure

- CMS has access to the claims-based data.
- Hospitals would voluntarily submit the following data for at least 50 percent of these patients, utilizing a QRDA Category I file for submission via the *QualityNet Secure Portal.* 
  - 13 core clinical data elements
    - Six vital signs (heart rate, respiratory rate, temperature, systolic blood pressure, oxygen saturation, weight)
    - Seven laboratory test results (hematocrit, white blood cell count, sodium, potassium, bicarbonate, creatinine, glucose)
  - Six linking variables to assist CMS to match the EHR data to the CMS claims data (CMS Certification Number [CCN], Health Insurance Claim Number or Medicare Beneficiary Identifier, date of birth, sex, admission date, discharge date)
- CMS merges the EHR data elements with the claims data and calculates the risk-standardized readmission rate.

### CY 2018 Voluntary Reporting on Hybrid HWR Measure

- Measurement period: January 1–June 30, 2018 (Q1 + Q2 of CY 2018)
- Submission period: Now through December 14, 2018 at 11:59 pm ET
- Measure cohort: Medicare Fee-For-Service patients, aged 65 or older, discharged from non-federal acute care hospitals
- Confidential hospital-specific reports (HSRs)
  - Detail submission results from the reporting period, including accuracy of the EHR data and the hybrid measure results

### CY 2018 Voluntary Reporting on Hybrid HWR Measure

- The Hybrid HWR measure:
  - Will not impact a hospital's annual payment update (APU) determination.
  - Will not be publicly displayed on Hospital Compare.
- Outreach and Education webinars on this measure were held in December 2017. Webinar-related materials, measure specifications, measure methodology details, and contact information are posted on the *QualityNet.org* <u>Voluntary Hybrid HWR Measure Overview</u> page.
- To register for upcoming webinars and locate archived IQR-Promoting Interoperability Program alignment webinar materials, please visit <u>QualityReportingCenter.com</u>.

#### CY 2018 eCQM Reporting Requirements for the Promoting Interoperability Program

#### Promoting Interoperability Program CQM Reporting Requirements for CY 2018

For eligible hospitals and CAHs reporting **electronically** for the Promoting Interoperability Program in CY 2018:

- The reporting period is **one** self-selected quarter of eCQM data if demonstrating meaningful use for the first time or demonstrated meaningful use any year prior to 2018.
- Report on at least four (self-selected) of the available eCQMs.
- The Promoting Interoperability Program submission deadline is February 28, 2019 (two months following the close of the calendar year).

**Note:** Meeting the Hospital IQR Program eCQM requirement also satisfies the CQM electronic reporting requirement for the Promoting Interoperability Program for eligible hospitals and CAHs, **except outpatient measure ED-3**, NQF #0496.

#### Promoting Interoperability Programs CQM Reporting Requirements for CY 2018

Attestation is only an option available for eligible hospitals and CAHs in specific circumstances when electronic reporting is not feasible under the Promoting Interoperability Program.

- Full CY 2018, consisting of four quarterly data reporting periods
- Report on all 16 available CQMs via the *QualityNet* Secure Portal
- Submission deadline: February 28, 2019

**Note:** For eligible hospitals and CAHs demonstrating meaningful use for the first time under their state's Medicaid Promoting Interoperability Program, the reporting period is any continuous 90-day period within CY 2018. Visit the *CMS.gov* Promoting Interoperability Programs <u>Eligible Hospital Information</u> page for additional details.

## Promoting Interoperability Programs Attestation via *QualityNet Secure Portal* for CY 2018

- On January 2, 2018, eligible hospitals and CAHs began submitting meaningful use attestations through the *QualityNet Secure Portal* with the CY 2017 reporting period.
- Visit the CMS.gov CMS Promoting Interoperability <u>Programs website</u> for more information, including reference guides and webinar presentation materials.
- Submit questions to the QualityNet Help Desk at <u>qnetsupport@hcqis.org</u> or (866) 288-8912.

### CY 2018 Medicaid Promoting Interoperability Program

- State Medicaid programs continue to be responsible for determining whether or how electronic reporting of eCQMs would occur or if they wish to allow reporting through attestation.
- Visit the CMS.gov Promoting Interoperability Program Medicaid State Information page for details.

### eCQM Reporting Tools and Tips

- <u>CY 2018 Available eCQMs for IQR and the EHR Incentive</u> <u>Program</u> – <u>QualityReportingCenter.com</u>
- <u>HL7 Implementation Guide for Clinical Document Architecture (CDA)</u> <u>Release 2: QRDA Category I, Release I, Standard for Trial Use,</u> <u>Release 4-US Realm</u> – <u>Health Level Seven<sup>©</sup> International</u>
- <u>2018 CMS QRDA Category I Schematrons and Sample Files for</u> <u>HQR</u> – <u>eCQI Resource Center</u>
- <u>Technical Guides eCQI Resource Center</u>
- <u>Value Sets and Data Element Catalog</u> <u>Value Set Authority Center</u> (<u>VSAC</u>)

**Continuing Education** 

### **Continuing Education Approval**

This program has been approved for continuing education (CE) credit for the following boards:

- National credit
  - Board of Registered Nursing (Provider #16578)

#### • Florida-only credit

- Board of Clinical Social Work, Marriage & Family Therapy and Mental Health Counseling
- o Board of Registered Nursing
- o Board of Nursing Home Administrators
- o Board of Dietetics and Nutrition Practice Council
- Board of Pharmacy

**NOTE:** To verify CE approval for any other state, license, or certification, please check with your licensing or certification board.

### **CE Credit Process: Three Steps**

- 1. Complete the ReadyTalk<sup>®</sup> survey that will pop up after the webinar.
- 2. Register on the HSAG Learning Management Center for the certificate.
- 3. Print out your certificate.

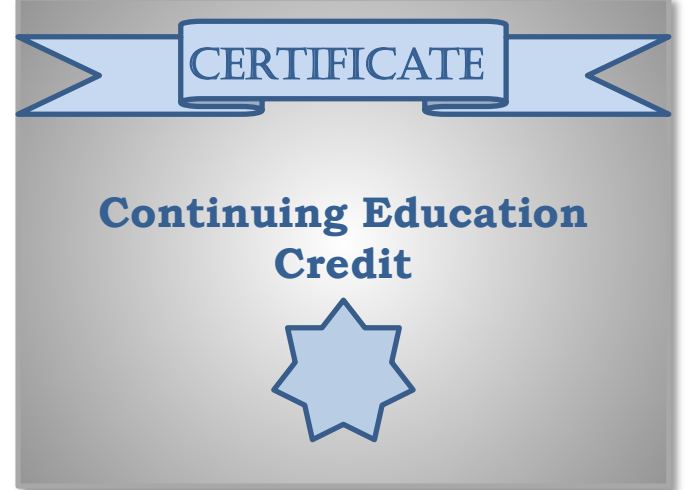

**NOTE:** An additional survey will be sent to all registrants within the next 48 hours.

#### **CE Credit Process: Survey**

| Please provide any additional comm                                            | nents                                     |
|-------------------------------------------------------------------------------|-------------------------------------------|
|                                                                               | $\bigcirc$                                |
| 0. What is your overall leve                                                  | I of satisfaction with this presentation? |
| Very satisfied                                                                |                                           |
| Somewhat satisfied                                                            |                                           |
| Neutral                                                                       |                                           |
| Somewhat dissatisfied                                                         |                                           |
| Very dissatisfied                                                             |                                           |
|                                                                               |                                           |
| <ol> <li>What topics would be of</li> <li>If you have questions or</li> </ol> | interest to you for future presentations? |
| 1. What topics would be of<br>2. If you have questions or                     | interest to you for future presentations? |

#### **CE Credit Process: Certificate**

Thank you for completing our survey!

Please click on one of the links below to obtain your certificate for your state licensure.

You must be registered with the learning management site.

New User Link:

https://lmc.hshapps.com/register/default.aspx?ID=da0a12bc-db39-408f-b429-d6f6b9ccb1ae

Existing User Link:

https://lmc.hshapps.com/test/adduser.aspx?ID=da0a12bc-db39-408f-b429-d6f6b9ccb1ae

Note: If you click the 'Done' button below, you will not have the opportunity to receive your certificate without participating in a longer survey.

Done

### **Register for Credit**

#### **New User**

Use personal email and phone. Go to email address and finish process.

#### **Existing User**

Entire email is your User Name. You can reset your password.

| HSAG HELD STRUCT                        | Learning Management Center          | 4 |                                 | please provide credentials to continue |
|-----------------------------------------|-------------------------------------|---|---------------------------------|----------------------------------------|
| Learning Center Registration: Program N | Ianual Updates for Fiscal Year 2020 |   | Secure Login User Name Password | Log In                                 |
|                                         |                                     | - |                                 |                                        |

**Thank You for Attending** 

#### Disclaimer

This presentation was current at the time of publication and/or upload onto the *Quality Reporting Center* and *QualityNet* websites. Medicare policy changes frequently. Any links to Medicare online source documents are for reference use only. In the case that Medicare policy, requirements, or guidance related to this presentation change following the date of posting, this presentation will not necessarily reflect those changes; given that it will remain as an archived copy, it will not be updated.

This presentation was prepared as a service to the public and is not intended to grant rights or impose obligations. Any references or links to statutes, regulations, and/or other policy materials included in the presentation are provided as summary information. No material contained therein is intended to take the place of either written laws or regulations. In the event of any conflict between the information provided by the presentation and any information included in any Medicare rules and/or regulations, the rules and regulations shall govern. The specific statutes, regulations, and other interpretive materials should be reviewed independently for a full and accurate statement of their contents.